## **STARBOX™**

### QUICK START GUIDE

This guide provides the basic information you need to set up and begin using your new STARBOX. For more detailed information on the installation and operation of your receiver, please refer to the user manuals, which may be found on our website at:

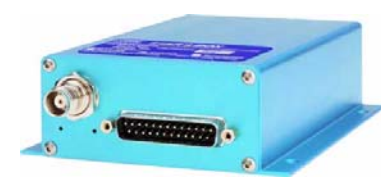

#### http://www.novatel.com/Downloads/docupdates.html

The StarView interface program is available from Firmware/ Software Updates in the Support side menu of our website at:

#### www.novatel.com

# DEVELOPMENT KIT BOX CONTENTS

If you purchased a Development Kit, the following is also provided with your STARBOX:

- 1 STARBOX interface cable for power and serial connections with one automobile power connector and **DB-9** connectors
- 1 AC/DC adapter
- 1 +12 dB active GPS antenna with magnetic mount and a 6 m RF cable

## ADDITIONAL EQUIPMENT REQUIRED

In addition to the equipment listed in the previous *Development* Kit Box Contents section, the following is needed for a basic setup:

- A Windows-based PC with an RS-232 DB-9 port
- One of the following:
  - A 120 V AC wall outlet
  - A standard 12 VDC automobile power outlet, or
  - A 9-32 VDC power supply

# SETTING UP YOUR STARBOX

Complete the steps below to connect and power your STARBOX.

- 1. Mount the antenna on a secure, stable structure with an unobstructed view of the sky.
- 2. Using the antenna cable, connect the antenna to the RF port, which is found on the front face of the STARBOX.

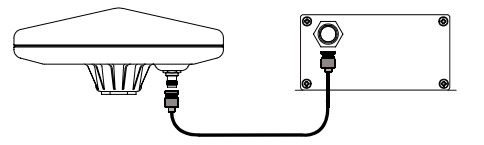

3. Connect the STARBOX interface cable from the DB-25 port on the front of the receiver to a serial port on the PC.

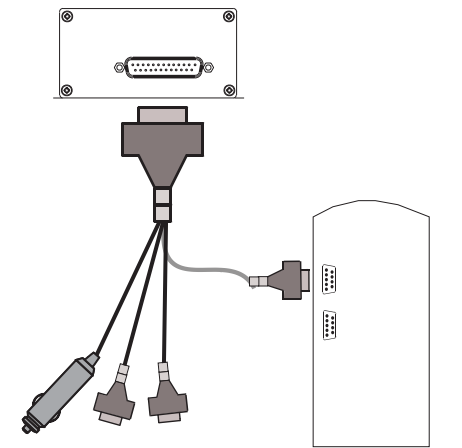

4. Insert the power cable connector into a 12 V power source or into the adapter cable.

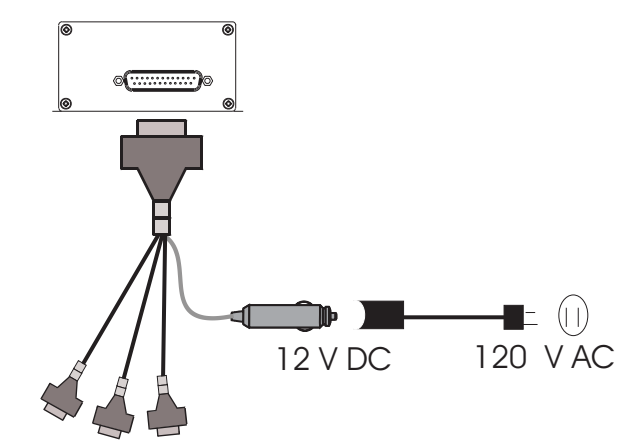

5. Plug in the adapter and/or connect and turn on the power supply. The power LED will be green when the STARBOX is properly powered.

# INSTALLING STARVIEW

- Once the receiver is connected to the PC, antenna, and power supply, install the StarView software. StarView is available on our ☑ The default data transfer rate is 9600 bps unless your receiver has website. one of the Carrier Phase Output (CP) options in which case it may be 19200. A list of options is in Appendix A of the L1 GPS Firmware To install StarView from our website: Reference Manual (for SUPERSTAR II-based and ALLSTAR-based products) 1. Start up the PC and launch your internet service program.
- 2. Go to our website at http://www.novatel.com/Downloads/ fwswupdates.html and scroll down to the Other Application Software section.
- 3. Download the StarView setup program and save it in a temporary directory (for example, C:\temp).
- 4. Use the setup program to install the *StarView* software by following the steps on the screen.

After installation, *StarView* also appears in the Windows Start menu at Start | Program Files | NovAtel L1 Software.

## **ESTABLISHING COMMUNICATION WITH THE** RECEIVER

To open a serial port to communicate with the receiver, complete the following.

- 1. Launch *StarView* from the folder you specified during the installation process or from the Windows Start menu at: Start | Program Files | NovAtel PC Software.
- 2. Open the File/Port menu and select Auto Connect.

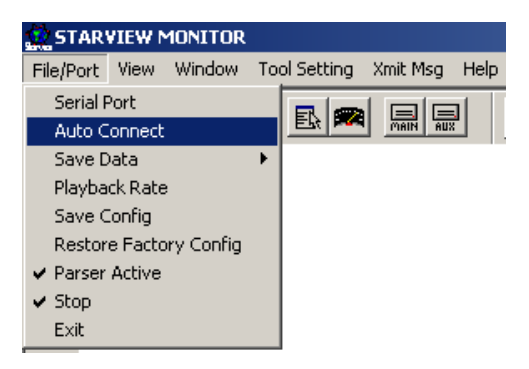

3. Select the PC serial port that the STARBOX is connected to from the Com Port drop-down list.

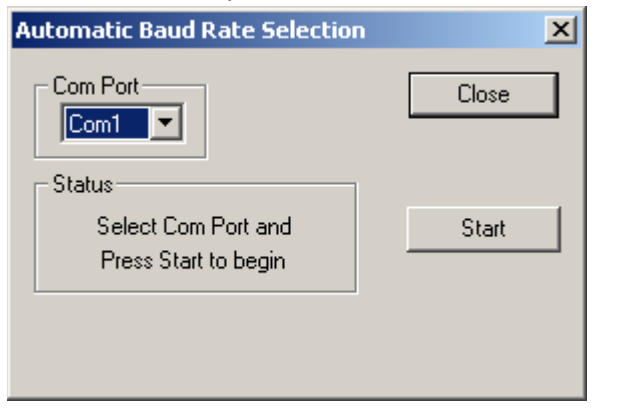

4. Select the Start button and StarView will search for the STARBOX receiver on the specified port at various baud rates.

# **USING STARVIEW**

StarView provides access to key information about your receiver and its position. The information is displayed in windows accessed from the Window menu. For example, to show details of the GPS satellites being tracked, select Satellites | Status from the Window menu.

| 🖬 SVs Status - Msg 33 📃 🔲 🗙               |                                                                                    |                                                          |                                                  |                                                    |  |  |  |  |
|-------------------------------------------|------------------------------------------------------------------------------------|----------------------------------------------------------|--------------------------------------------------|----------------------------------------------------|--|--|--|--|
| 🖰 SVs visible = 9                         |                                                                                    |                                                          |                                                  |                                                    |  |  |  |  |
| SV#                                       | Status                                                                             | Azi(deg)                                                 | Ele(deg)                                         | SNR                                                |  |  |  |  |
| 25<br>20<br>11<br>30<br>1<br>5<br>23<br>7 | Use Nav<br>Use Nav<br>Use Nav<br>Use Nav<br>Use Nav<br>Use Nav<br>Use Nav<br>Track | 141<br>300<br>240<br>74<br>60<br>259<br>33<br>125<br>316 | 68<br>43<br>37<br>35<br>21<br>13<br>11<br>9<br>3 | 51<br>46<br>48<br>45<br>46<br>43<br>42<br>43<br>36 |  |  |  |  |

Select Navigation | LLH Solution from the Window menu to display the position of the receiver in LLH (latitude, longitude and height) coordinates.

| Ð                   | -              |                        |  |  |
|---------------------|----------------|------------------------|--|--|
| -                   | Lat:           | N 051 06'58.754" (Deg) |  |  |
|                     | Long:          | ₩ 114 02'18.058" (Deg) |  |  |
|                     | Alt:           | 1069.91 m              |  |  |
|                     | Velocity N:    | -0.12 m/s              |  |  |
|                     | Velocity E:    | 0.02 m/s               |  |  |
|                     | Velocity U:    | 0.11 m/s               |  |  |
|                     | HFOM:          | 6.90 m                 |  |  |
|                     | VFOM:          | 9.12 m                 |  |  |
|                     | Ground Speed:  | 0.12 m/sec             |  |  |
|                     | Track Angle:   | 2.97 rad               |  |  |
|                     | Nav Mode:      | Nav 3-D                |  |  |
|                     | DGPS Source:   | None                   |  |  |
|                     | HDOP:          | 1.1                    |  |  |
|                     | VDOP:          | 1.5                    |  |  |
|                     | UTC Date:      | 2003-08-13             |  |  |
|                     | UTC Time:      | 15:31:36.000000000     |  |  |
| Nb SVs used:        |                | 8                      |  |  |
| Reserved:           |                | 4025                   |  |  |
|                     | Datum Number:  | 0                      |  |  |
| Confidence Level:   |                | High                   |  |  |
| GPS Time Alignment: |                | Disable                |  |  |
| System Mode:        |                | Navigation             |  |  |
|                     | Tracking Mode: | All SVs in View        |  |  |

### DETERMINING WHEN THE POSITION IS VALID

The receiver is in Navigation mode whenever sufficient satellite information and measurement data is available to produce a GPS fix. When the receiver has a valid position, the Nav Mode field in StarView's LLH Solution. or XYZ Solution. window shows Nav 3-D. Alt Hold 2-D. Diff 2-D or Diff 3-D. If it shows Initialized there is no valid position yet.

### **ENTERING COMMANDS**

The STARBOX uses a comprehensive command interface. Logs and commands can be sent to the receiver using the Xmit Msg and Tool Setting menus in StarView.

The following information is important when selecting commands:

- 1. Message requests are only output to the receiver in binary format. They may however be viewed in ASCII format through StarView windows.
- 2. You can send a message request using one shot (normal mode) or continuous (special mode) by selecting Xmit Msg | General Message Request in StarView.
- 3. There is an option in StarView to save all messages transmitted by the receiver into a file. Select File/Port | Save Data after you have finished selecting messages in Step #2 above.

The L1 GPS Firmware Reference Manual (NovAtel part number OM-20000086) provides the available messages and parameters that the STARBOX uses.

#### **ENABLING SBAS POSITIONING**

Certain models of the STARBOX are also capable of SBAS (for example, WAAS and EGNOS) positioning. StarView allows you to select and deselect GPS and SBAS system satellites.

Select Tool Settings | Deselect | SVs from the main menu.To track SBAS satellites, select SBAS SVs and click on the Send button. To also track GPS satellites, select GPS SVs and click on the Send button again. Refer to the StarView User Manual for more information.

By default, if you select SBAS SVs alone, the unit is searching for satellite PRNs 120, 122 and 134.

© Copyright 2003-2004 NovAtel Inc. All rights reserved. Select Status | SBAS from the Window menu to see the number Printed in Canada on recycled paper. Unpublished rights reserved under international copyright laws. Recyclable. of valid SBAS messages that are being decoded for a specific SV number since the last power-up. When the Valid Messages GM-14915052 Rev 2 January 29, 2004

count is not incrementing, either the receiver is not tracking any SBAS satellites, or it is unable to read the SBAS data.

### **QUESTIONS OR COMMENTS**

If you have any questions or comments regarding your STARBOX, please contact NovAtel Customer Service using one of the methods provided below.

Email:support@novatel.ca

Web:www.novatel.com

Phone: 1-800-NOVATEL (U.S. & Canada)

403-295-4900 (International)

Fax: 403-295-4901

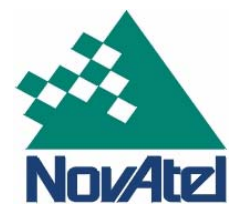